# 在安全防火墙上配置零信任远程访问部署

| 目录                                                            |
|---------------------------------------------------------------|
| <u>简介</u>                                                     |
| 先决条件                                                          |
| · · · · · · · · · · · · · · · · · · ·                         |
| 使用的组件                                                         |
| <u>背景信息</u>                                                   |
|                                                               |
| <u>网络图</u>                                                    |
| 前提条件配置                                                        |
| <u>常规配置</u>                                                   |
| 配置应用组                                                         |
| <u>应用组1:使用Duo作为IdP</u>                                        |
| <u>应用组2:使用Microsoft Entra ID(Azure AD)作为IdP</u>               |
|                                                               |
| <u>应用1:测试FMC Web UI(应用组1的成页)</u><br>在用2-OTD Web UI(应用组0的 # 月) |
| <u>应用2:CIB Web UI(应用组2的成员)</u>                                |
|                                                               |
| <u>监控</u>                                                     |
| <u>故障排除</u>                                                   |
| 相关信息                                                          |
|                                                               |

## 简介

本文档介绍在安全防火墙上配置无客户端零信任访问远程访问部署的流程。

先决条件

## 要求

Cisco 建议您了解以下主题:

- Firepower Management Center (FMC)
- 基本ZTNA知识
- 基本安全断言标记语言(SAML)知识

使用的组件

本文档中的信息基于以下软件版本:

- 安全防火墙版本7.4.1
- Firepower管理中心(FMC)版本7.4.1

- Duo作为身份提供程序(IdP)
- Microsoft Entra ID (以前称为Azure AD)作为IdP

本文档中的信息都是基于特定实验室环境中的设备编写的。本文档中使用的所有设备最初均采用原 始(默认)配置。如果您的网络处于活动状态,请确保您了解所有命令的潜在影响。

## 背景信息

零信任访问功能基于零信任网络访问(ZTNA)原则。ZTNA是一种消除隐式信任的零信任安全模型。 该模型在验证用户、请求上下文以及分析访问被授予的风险后授予最小权限访问权限。

ZTNA的当前要求和限制如下:

- 受FMC版本7.4.0+(Firepower 4200系列)管理的安全防火墙版本7.4.0+支持
- 受FMC版本7.4.1+管理的安全防火墙版本7.4.1+支持(所有其他平台)
- 仅支持Web应用(HTTPS)。不支持需要解密豁免的场景
- 仅支持SAML IdP
- 远程访问需要公共DNS更新
- 不支持IPv6。不支持NAT66、NAT64和NAT46场景
- 只有在启用Snort 3后,此功能才可用于威胁防御
- 受保护的Web应用程序中的所有超链接必须具有相对路径
- 在虚拟主机上运行或在内部负载平衡器后面运行的受保护的Web应用程序必须使用相同的外部 和内部URL
- 在个别模式集群上不受支持
- 启用了严格HTTP主机报头验证的应用程序不支持
- 如果应用服务器托管多个应用并根据TLS客户端Hello中的服务器名称指示(SNI)信头提供内容 ,则零信任应用配置的外部URL必须与特定应用的SNI匹配
- 仅在路由模式下支持
- 需要智能许可证(不在评估模式下运行)

有关安全防火墙中的零信任访问的详细信息和详细信息,请参阅<u>Cisco安全防火墙管理中心设备配置</u> <u>指南7.4</u>。

## 配置

本文档重点介绍ZTNA的远程访问部署。

在此示例场景中,远程用户需要访问测试FMC的Web用户界面(UI)和思科遥测代理(CTB),它们托管 在安全防火墙之后。访问这些应用程序时,会分别通过两个不同的IdP授予:Duo和Microsoft Entra ID,如下图所示。

## 网络图

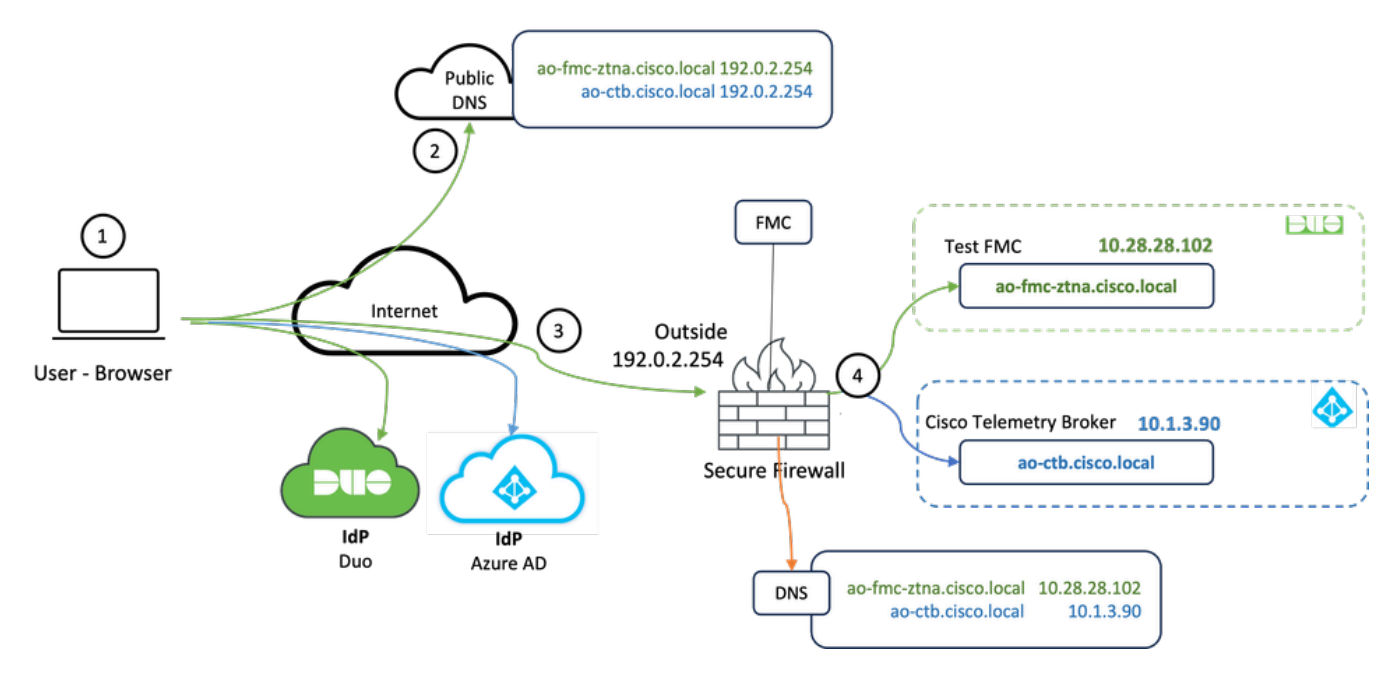

#### 拓扑图

- 1. 远程用户需要访问托管在安全防火墙之后的应用。
- 2. 每个应用程序在公共DNS服务器中必须有一个DNS条目。
- 3. 这些应用程序名称必须解析为Secure Firewall Outside接口的IP地址。
- 4. 安全防火墙解析为应用的实际IP地址,并使用SAML身份验证对每个应用验证每个用户。

### 前提条件配置

身份提供程序(IdP)和域名服务器(DNS)

- 必须在SAML身份提供程序(IdP)中配置应用程序或应用程序组,例如Duo、Okta或Azure AD。在本示例中,Duo和Microsoft Entra ID用作IdP。
- 在安全防火墙上配置应用时,使用IdP生成的证书和元数据

#### 内部和外部DNS服务器

- 外部DNS服务器(供远程用户使用)必须具有应用程序的FQDN条目,并解析到安全防火墙外 部接口IP地址
- 内部DNS服务器(由安全防火墙使用)必须具有应用程序的FQDN条目,并解析为应用程序的 实际IP地址

ZTNA策略配置需要以下证书:

- 身份/代理证书:由安全防火墙用于伪装应用。此处的安全防火墙充当SAML服务提供商(SP)。
   此证书必须是通配符或使用者可选名称(SAN)证书,该证书与专用应用的FQDN匹配(在预身份验证阶段代表所有专用应用的通用证书)
- IdP证书:用于身份验证的IdP为定义的每个应用或应用组提供证书。必须配置此证书,以便安全防火墙
   能够验证传入SAML断言上的IdP签名(如果这是针对应用组定义的,则同一证书用于整个应用组)
- 应用证书:从远程用户到应用的加密流量需要由安全防火墙解密,因此,每个应用的证书链和 私钥必须添加到安全防火墙。

#### 常规配置

要配置新的零信任应用,请执行以下步骤:

1. 导航到Policies > Access Control > Zero Trust Application, 然后单击Add Policy。

2. 填写必填字段:

a)General:输入策略的名称和说明。

b)域名:这是添加到DNS的域名,必须解析到访问应用的威胁防御网关接口。

注:域名用于为应用组中的所有专用应用生成ACS URL。

c)身份证书:这是代表预身份验证阶段的所有专用应用的通用证书。

Ŷ 注意:此证书必须是通配符或与专用应用的FQDN匹配的主题备用名称(SAN)证书。

d)安全区域:选择用于管理专用应用的外部或/和内部区域。

e)全局端口池:此池中的唯一端口分配给每个专用应用。

f)安全控制(可选):选择是否对私有应用进行检查。

在此示例配置中,输入了以下信息:

| Firewall Management Center Overview Analysis Policies / Access Control / Zero Trust Application | Policies Devices                     | Objects Integration                                                                                                    | Deploy Q 🚱 🔅 | admin v este SECURE |
|-------------------------------------------------------------------------------------------------|--------------------------------------|----------------------------------------------------------------------------------------------------|--------------|---------------------|
| *> Return to Zero Trust Application<br>Add a Zero T<br>Zero Trust Applicat                      | rust Application Polico private appl | licy Cations with identity based access, intrusion protection, and malware and file inspection.                                                                                                    | ancel Save   |                     |
|                                                                                                 | 6                                    |                                                                                                    |              |                     |
|                                                                                                 | General                              | Name* ZTM-TAG Description                                                                                                    |              |                     |
|                                                                                                 | Domain Name                          | The domain name must resolve to the interfaces that are part of the security zones from which private applications are<br>accessed.  Bomain Name*  Compare that the domain name is added to the DNS. The domain name resolves to the threat defense pateway interface from where<br>the application is accessed. The domain name is used to generate the ACS URL for all private applications in an Application Group. |              |                     |
|                                                                                                 | Identity Certificate                 | A common certificate that represents all the private applications at the pre-authentication stage. Certificate* [ZTMA-WBdcard-cert × ∨] + This certificate must be a validuard or Subject Abamative Name (SMI) certificate that matches the FOON of the private applications.                                                                                                    |              |                     |
|                                                                                                 | Security Zones                       | The access to private applications is regulated through security zones. Choose outside or/and inside zones through which the private applications are regulated. Security Zones*           Security Zones*         X         Y                                                                                                    |              |                     |
|                                                                                                 | Global Port Pool                     | Unique port from this pool is assigned to each private application. Port Range*  20000-22000  Range: (1024-65535)  © Ensure a sufficient range is previded to accommodate all private applications. Do not share these ports in NAT or other configurations.                                                                                                    |              |                     |
|                                                                                                 | Security Controls<br>(Optional)      | Private applications can be subject to inspection using a selected intrusion of Malware and File policy. Intrusion Policy Variable Set Nome    Man                                                                                                    |              |                     |

本例中使用的身份/代理证书是通配符证书,用于匹配专用应用的FQDN:

| Firewall Management Co<br>Devices / Certificates | enter Overview Analysi | is Policies Devices         | Objects Integration                                                                                                    |        | Deploy Q 💕 🔅 🛛 | admin ~ dude SECURE |
|--------------------------------------------------|------------------------|-----------------------------|----------------------------------------------------------------------------------------------------|--------|----------------|---------------------|
| Filter All Certificates v                        |                        |                             |                                                                                                    |        |                | Add                 |
| Name Dom                                         | in Enrollment Type     | Identity Certificate Expiry | CA Certificate Expiry                                                                                                    | Status |                |                     |
| V == FTD                                         |                        |                             |                                                                                                    |        |                | <b>a</b>            |
|                                                  |                        |                             | Identity Certificate                                                                                                    | 0      |                | ± @ ⊂ ≣             |
|                                                  |                        |                             |                                                                                                    |        |                | ± @ C T             |
|                                                  |                        |                             | Status : Available     Serial Number : 65                                                                                                    | 17     |                | ± 🖉 C 🗑             |
| 2104-Whitestoot Ook                              | 4 Menud (CA & Z)       | Cel 18, 205                 | <ul> <li>Issued By:</li> <li>Ch:</li> <li>Ch</li></ul> |        |                | A O C S             |

3.保存策略。

4.创建新应用组和/或新应用:

- 应用定义具有SAML身份验证、接口访问、入侵和恶意软件以及文件策略的专用Web应用。
- Application Group允许您对多个应用进行分组,并共享通用设置,例如SAML身份验证、接口 访问和安全控制设置。

在本示例中,配置两个不同的应用程序组和两个不同的应用程序:一个用于要由Duo进行身份验证 的应用程序(测试FMC Web UI),另一个用于要由Microsoft Entra ID(CTB Web UI)进行身份验证 的应用程序。

## 配置应用组

#### 应用组1:使用Duo作为IdP

## a.输入Application Group Name,然后单击Next以显示SAML Service Provider(SP)元数据。

| Add | Application Group                                                                                                    | 0 ×                                                       |
|-----|----------------------------------------------------------------------------------------------------|-----------------------------------------------------------|
| An  | Application Group allows you to group multiple Applications and share aut                                                   | nentication, security zone, and threat configurations.    |
| 1   | Application Group                                                                                                    | Edit                                                      |
|     | Name External_Duo                                                                                                    |                                                           |
| 2   | SAML Service Provider (SP) Metadata                                                                                         |                                                           |
|     | The service provider's metadata for the Application Group are dynamically<br>metadata file as required for use in your IdP. | generated and cannot be modified. Copy or download the SP |
|     | Entity ID                                                                                                    |                                                           |
|     | https://///External_Duo/saml/sp/metadata                                                                                    | Сору                                                      |
|     | Assertion Consumer Service (ACS) URL                                                                                        |                                                           |
|     | https:// External_Duo/+CSCOE+/saml/sp/acs?tgname=                                                                           | Сору                                                      |
|     | Download SP Metadata                                                                                                    | Next                                                      |
| 3   | SAML Identity Provider (IdP) Metadata                                                                                       |                                                           |
|     |                                                                                                    |                                                           |
| 4   | Re-Authentication Interval                                                                                                  |                                                           |
|     |                                                                                                    |                                                           |
| 5   | Security Zones and Security Controls                                                                                        |                                                           |
|     |                                                                                                    |                                                           |
|     |                                                                                                    |                                                           |
|     |                                                                                                    |                                                           |
|     |                                                                                                    |                                                           |
|     |                                                                                                    | Cancel Finish                                             |

b.显示SAML SP元数据后,请转到IdP并配置新的SAML SSO应用程序。

c.登录到Duo,然后导航到Applications > Protect an an Application。

|                                                                    |         |                                                                              | Q Search           | Account 🛛 🖉 Help 🛛 🤉   |
|--------------------------------------------------------------------|---------|------------------------------------------------------------------------------|--------------------|------------------------|
| Dashboard<br>Device Insight ~                                      | ~       | Dastboard > Applications Applications                                        |                    | Protect an Application |
| Policies Applications                                              | ~       | Manage your update to the new Universal Prompt experience, all in one place. |                    |                        |
| Protect an<br>Application<br>Authentication Prox<br>Single Sign-On | хy<br>~ | 11 0                                                                         | •                  |                        |
| Users v                                                            | ~       | All Applications End of Support                                              |                    | Export V Q Search      |
| Endpoints 🗸                                                        | ~       | Name - Type                                                                  | Application Policy | Group Policies         |

## d.查找通用SAML服务提供商,然后单击保护。

| cuco DUO                       |                               | Q Search                                       | Account 🛛 🗍 🕐 Help | ۹ ۲     |
|--------------------------------|-------------------------------|------------------------------------------------|--------------------|---------|
| Dashboard                      |                               |                                                |                    |         |
| Device Insight V<br>Policies V | generic                       |                                                |                    |         |
| Applications ^                 | Application                   | Protection Type                                |                    |         |
| Protect an<br>Application      | DIG Auth API                  | 2FA                                            | Documentation D    | Protect |
| Authentication Proxy           | Generic OIDC Relying Party    | 2FA with SSO hosted by Duo<br>(Single Sign-On) | Documentation C    | Protect |
| Users ~<br>Groups ~            | Generic SAML Service Provider | 2FA with SSO hosted by Duo<br>(Single Sign-On) | Documentation C    | Protect |

e.从IdP下载证书和SAML元数据,因为继续安全防火墙上的配置需要该元数据。

f.从ZTNA应用组(在步骤a中生成)输入Entity ID和Assertion Consumer Service(ACS)。

| Dashboard                                   | Dashboard > Applications >                | Generic SAML Service Provider - Single Sign-On 1                      |      |
|---------------------------------------------|-------------------------------------------|-----------------------------------------------------------------------|------|
|                                             | Generic SA                                | ML Service Provider - Single Sign-On 1                                |      |
| Device Insight                              | ✓ See the Generic SSO docum               | nentation 💕 to integrate Duo into your SAML-enabled service provider. |      |
| Policies                                    | ~                                         |                                                                       |      |
| Applications                                |                                           | https://sen//metadati                                                 | Copy |
| Protect an                                  | Entry ID                                  | Interaute Interaute                                                   | Сору |
| Application                                 | Single Sign-On URL                        | https://sso-8( 1/sso                                                  | Сору |
| Authentication P                            | Proxy<br>Single Log-Out URL               | https://sso-i /slo                                                    | Сору |
| Single Sign-On                              | ∽<br>Metadata URL                         | https://sso-8 /metadata                                               | Сору |
| Users                                       | ~                                         |                                                                       |      |
| Groups                                      | <ul> <li>Certificate Fingerpr</li> </ul>  | rints                                                                 |      |
| Endpoints                                   | SHA-1 Fingerprint                         | 9E:5                                                                  | Сору |
| 2FA Devices                                 | SHA-256 Fingerprint                       | 7:85:<br>E9:52                                                        | Сору |
| Administrators                              | <ul> <li>Downloads</li> </ul>             |                                                                       |      |
| Trusted Endpoints                           | Certificate                               | Download certificate Expires: 01-19-2038                              |      |
| Trust Monitor                               | V SAML Metadata                           | Download XML                                                          |      |
| Reports                                     | ✓ Service Provider                        |                                                                       |      |
| Settings                                    | Metadata Discovery                        | None (manual input)                                                   |      |
| Billing                                     | 👻 🔮 Early Access                          |                                                                       |      |
| You're using the new                        | N                                         |                                                                       |      |
| Admin Panel menu a<br>left-side navigation. | Entity ID *                               | https://z /External_Duo/saml/sp/metadata                              |      |
| Provide feedback                            |                                           | The unique identifier of the service provider.                        |      |
| Temporarily switch<br>the old experience    | to                                        |                                                                       |      |
|                                             | Assertion Consumer Service<br>(ACS) URL * | https://. 'External_Duo/+CSCOE+/saml/sp/ac                            |      |
|                                             |                                           | + Add an ACS URL                                                      |      |

g.根据您的特定要求编辑应用程序,只允许预期用户访问应用程序,然后单击Save。

| Туре                   | Generic SAML Service Provider - Single Sign-On                                                                                                    |
|------------------------|----------------------------------------------------------------------------------------------------|
| Name                   | External Applications ZTNA<br>Duo Push users will see this when approving transactions.                                                                                                    |
| Self-service portal    | Let users remove devices, add new devices, and reactivate Duo Mobile See Self-Service Portal documentation []. To allow Duo to notify users about self-service portal activity, select Settings > Notifications                                                                   |
| Username normalization | Username normalization for Single-Sign On applications is controlled by the enabled authentication source. Please visit your authentication source to modify this configuration.<br>Controls if a username should be altered before trying to match them with a Duo user account. |
| Voice greeting         | Welcome to Duo.                                                                                                    |
| Notes                  | For Internal use. Maximum 512 characters.                                                                                                    |
| Administrative unit    | Assign administrative unit                                                                                                    |
| Permitted groups       | Only allow authentication from users in certain groups         Select groups         When unchecked, all users can authenticate to this application.                                                                                                    |
| Allowed Hostnames      | Since this application is using Frameless Duo Universal Prompt, configuring allowed hostnames is no longer supported.<br>Get more information C                                                                                                    |
|                        | Save                                                                                                    |

h.使用从IdP下载的文件,导航回FMC并将SAML IdP元数据添加到应用程序组。

An Application Group allows you to group multiple Applications and share authentication, security zone, and threat configurations.

| Name                                              | External_Duo                 |                                                                             |       |
|---------------------------------------------------|------------------------------|-----------------------------------------------------------------------------|-------|
| SAML Service Provider (SP) Metadata               |                              |                                                                             |       |
| Entity ID<br>Assertion Consumer Service (ACS) URL | https://<br>https://         | External_Duo/saml/sp/metadata<br>'External_Duo/+CSCOE+/saml/sp/acs?tgname=D |       |
| SAML Identity Provider (IdP) Metadata             |                              |                                                                             |       |
| Import or enter the IdP metadata. If IdP metad    | lata is not currently availa | ble, you can skip this step and configure it later.                         |       |
| Import IdP Metadata                               |                              |                                                                             |       |
| Manual Configuration                              |                              |                                                                             |       |
|                                                   |                              |                                                                             |       |
| Import IdB Motodoto                               |                              |                                                                             |       |
| Import ioP metadata                               |                              |                                                                             |       |
|                                                   |                              | iour file have                                                              |       |
|                                                   | Drag and drop                | your nie nere                                                               |       |
| E                                                 | External Applications ZTN    | IA - IDP Metadata.xml                                                       |       |
| L                                                 |                              |                                                                             |       |
| Entity ID*                                        |                              |                                                                             |       |
| https://sso-8                                     |                              | N                                                                           |       |
| Single Sign-On URL*                               |                              |                                                                             |       |
| https://sso-8                                     |                              | N                                                                           |       |
| IdP Certificate                                   |                              |                                                                             |       |
| MIIDDTC                                           | /DQYJKo                      | ZI                                                                          |       |
|                                                   |                              |                                                                             |       |
|                                                   |                              |                                                                             |       |
|                                                   |                              |                                                                             |       |
|                                                   |                              |                                                                             |       |
|                                                   |                              |                                                                             |       |
|                                                   |                              |                                                                             | Nex   |
|                                                   |                              |                                                                             |       |
|                                                   |                              | Cancel                                                                      | Finis |

i.单击Next并根据要求配置Re-Authentication Interval和Security Controls。查看摘要配置,然后单击Finish。

#### Add Application Group

An Application Group allows you to group multiple Applications and share authentication, security zone, and threat configurations.

| Application Group                                                             |                                                                                                | Edit   |
|-------------------------------------------------------------------------------|------------------------------------------------------------------------------------------------|--------|
| Name                                                                          | External_Duo                                                                                   |        |
| SAML Service Provider (SP) Metadata                                           |                                                                                                | Edit   |
| Entity ID<br>Assertion Consumer Service (ACS) URL                             | https:/// External_Duo/saml/sp/metadata<br>https:/// External_Duo/+CSCOE+/saml/sp/acs?tgname=D |        |
| SAML Identity Provider (IdP) Metadata                                         |                                                                                                | Edit   |
| Entity ID<br>Single Sign-On URL<br>IdP Certificate                            | https://ssc<br>https://ssc<br>External_Duo-1697063490514                                       |        |
| Re-Authentication Interval                                                    |                                                                                                | Edit   |
| Timeout Interval                                                              | 1440 minutes                                                                                   |        |
| Security Zones and Security Controls                                          |                                                                                                | Edit   |
| Security Zones<br>Intrusion Policy<br>Variable Set<br>Malware and File Policy | Inherited: (Outside)<br>Inherited: (None)<br>Inherited: (None)<br>Inherited: (None)            |        |
|                                                                               |                                                                                                |        |
|                                                                               | Cancel                                                                                         | Finish |

应用组2:使用Microsoft Entra ID(Azure AD)作为IdP

a.输入Application Group Name,然后单击Next以显示SAML Service Provider(SP)元数据。

0 ×

#### Add Application Group

| An Application Group allows you to group multiple Applications and share authentication, security zone, and threat config | irations. |
|----------------------------------------------------------------------------------------------------|-----------|
|----------------------------------------------------------------------------------------------------|-----------|

0 ×

| 1   | Application Group                                                              |                                                                                                    |                                                       | Edit |
|-----|--------------------------------------------------------------------------------|----------------------------------------------------------------------------------------------------|-------------------------------------------------------|------|
|     | Name                                                                           | Azure_apps                                                                                               |                                                       |      |
| 2   | SAML Service Provider<br>The service provider's m<br>metadata file as required | • <b>(SP) Metadata</b><br>netadata for the Application Group are dynamically g<br>d for use in your IdP. | enerated and cannot be modified. Copy or download the | SP   |
|     | Entity ID                                                                      |                                                                                                    |                                                       |      |
|     | https://                                                                       | /Azure_apps/saml/sp/metadata                                                                             | Сору                                                  |      |
|     | Assertion Consumer Ser                                                         | rvice (ACS) URL                                                                                          |                                                       |      |
|     | https://                                                                       | i/Azure_apps/+CSCOE+/saml/sp/acs?tgname=[                                                                | Сору                                                  |      |
|     | Download SP Metada                                                             | ata                                                                                                    | Nex                                                   | ct   |
| 3   | SAML Identity Provider                                                         | (IdP) Metadata                                                                                           |                                                       |      |
|     |                                                                                |                                                                                                    |                                                       |      |
| (4) | Re-Authentication Inter                                                        | rval                                                                                                    |                                                       |      |
| 5   | Security Zones and Sec                                                         | curity Controls                                                                                          |                                                       |      |
|     |                                                                                |                                                                                                    |                                                       |      |
|     |                                                                                |                                                                                                    |                                                       |      |
|     |                                                                                |                                                                                                    | Cancel Finis                                          | sh   |

### b.显示SAML SP元数据后,请转到IdP并配置新的SAML SSO应用程序。

c.登录到Microsoft Azure,然后导航到企业应用程序>新建应用程序。

| ≡ Microsoft Azure              |                                                                                                    | 。<br>ク Search                         | n resources, services, and docs (G+/)             |                                      |                            |  |  |
|--------------------------------|----------------------------------------------------------------------------------------------------|---------------------------------------|---------------------------------------------------|--------------------------------------|----------------------------|--|--|
| Home > Enterprise applications |                                                                                                    |                                       |                                                   |                                      |                            |  |  |
| Enterprise applic              | Enterprise applications   All applications                                                                                                    |                                       |                                                   |                                      |                            |  |  |
| Overview                       | H New application     A statement     A statement | 🕐 Refresh 🞍 Download (Expo            | rt) <b>()</b> Preview info                        | 🐼 Preview features 🛛 🕅 Go            | t feedback?                |  |  |
| <ol> <li>Overview</li> </ol>   | View, filter, and search a                                                                                                    | pplications in your organization that | at are set up to use your Microsoft Entra tenant  | as their Identity Provider.          |                            |  |  |
| 🔀 Diagnose and solve problems  | The list of applications t                                                                                                    | hat are maintained by your organiz    | ation are in application registrations.           |                                      |                            |  |  |
| Manage                         | Search by application                                                                                                    | on name or object ID Ap               | olication type == Enterprise Applications $	imes$ | Application ID starts with $~	imes~$ | ⁺ <sub>▼</sub> Add filters |  |  |
| All applications               | 77 applications found                                                                                                    |                                       |                                                   |                                      |                            |  |  |
| Application proxy              | Name                                                                                                    | ↑↓ Object ID                          | Application ID                                    | Homepage URL                         | Created on                 |  |  |
| 🏊 ii                           |                                                                                                    |                                       |                                                   |                                      |                            |  |  |

## d.单击创建自己的应用程序>输入应用程序名称>创建

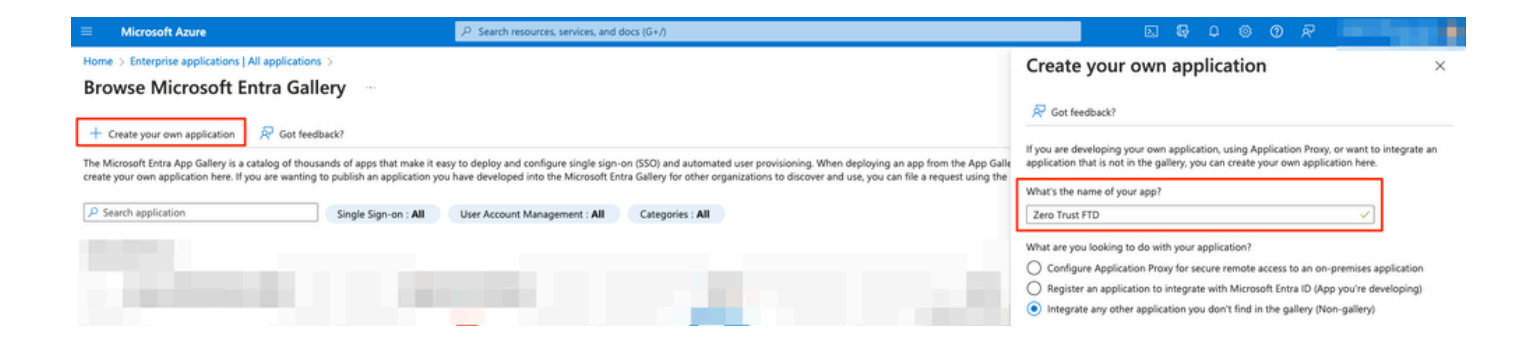

## e.打开应用程序,然后单击分配用户和组,定义允许访问应用程序的用户和/或组。

| Home > Enterprise applications   All app                                                                                                    | plications > Browse Microsoft Entra Gallery >                                                                                                    |
|----------------------------------------------------------------------------------------------------|----------------------------------------------------------------------------------------------------|
| Enterprise Application                                                                                                    | rerview                                                                                                    |
| K Overview                                                                                                    | Properties                                                                                                    |
| Deployment Plan     Diagnose and solve problems                                                                                               | Zero Trust FTD D                                                                                                    |
| Manage<br>II Properties<br>2 Owners<br>2 Roles and administrators<br>2 Users and groups                                                       | Application ID O<br>Object ID O<br>Getting Started                                                                                                    |
| <ul> <li>Single sign-on</li> <li>Provisioning</li> <li>Application proxy</li> <li>Self-service</li> <li>Custom security attributes</li> </ul> | 1. Assign users and groups       Provide popications         Provide specific users and groups access<br>to the applications       Enable users to sign into their application<br>using their Microsoft Entra credentials<br>Get started       3. Provision User Accounts       Automatically create and delete user<br>accounts in the application<br>Get started       4. Conditional Access |
| Security Conditional Access Permissions Token encryption Activity                                                                             | <ul> <li>5. Self service</li> <li>Enable users to request access to the application using their Microsoft Entra credentials</li> <li>Get started</li> </ul>                                                                                                    |

f.单击Add user/group > Select the necessary users/groups > Assign。分配正确的用户/组后,单击 单点登录。

| Home > Enterprise applications   All applications > Browse Microsoft Entra Gallery > Zero Trust FTD |                                                      |                                                                                             |  |  |  |  |  |  |
|----------------------------------------------------------------------------------------------------|------------------------------------------------------|---------------------------------------------------------------------------------------------|--|--|--|--|--|--|
| Zero Trust FTD   Users and groups                                                                   |                                                      |                                                                                             |  |  |  |  |  |  |
|                                                                                                    | Add user/group                                       | Remove 🔑 Update credentials 🕴 🎫 Columns 🍴 🔗 Got feedback?                                   |  |  |  |  |  |  |
| u Overview                                                                                          |                                                      |                                                                                             |  |  |  |  |  |  |
| Deployment Plan                                                                                     | The application will appear for assigned users wit   | hin My Apps. Set 'visible to users?' to no in properties to prevent this. $ ightarrow$      |  |  |  |  |  |  |
| ✗ Diagnose and solve problems                                                                       | Assign users and groups to app-roles for your applic | ation here. To create new app-roles for this application, use the application registration. |  |  |  |  |  |  |
| Manage                                                                                              |                                                      |                                                                                             |  |  |  |  |  |  |
| Properties                                                                                          | First 200 shown, to search all users & gro           |                                                                                             |  |  |  |  |  |  |
| 🐣 Owners                                                                                            | Display Name                                         | Object Type                                                                                 |  |  |  |  |  |  |
| and administrators                                                                                  | AO Angel                                             |                                                                                             |  |  |  |  |  |  |
| Users and groups                                                                                    | FG Fernando                                          |                                                                                             |  |  |  |  |  |  |
| Single sign-on                                                                                      |                                                      |                                                                                             |  |  |  |  |  |  |

## g.在单点登录部分中,单击SAML。

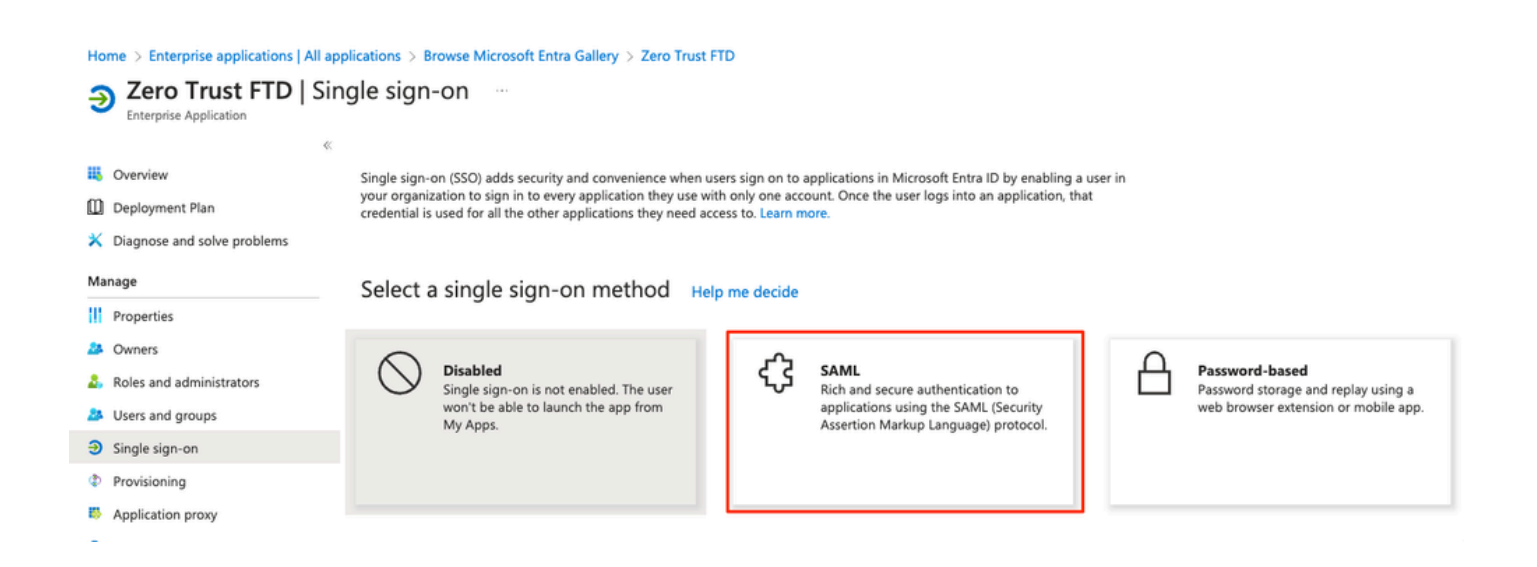

h.单击Upload metadata file,然后选择从服务提供商(安全防火墙)下载的XML文件,或手动输入 Entity ID和Assertion Consumer Service(ACS)URL,该地址来自ZTNA应用组(在步骤a中生成)。

✤ 注意:请确保也下载联合元数据XML或单独下载证书(以64为基数)并从IdP(登录和注销 URL和Microsoft Entra标识符)复制SAML元数据,因为这些是继续安全防火墙上的配置所必 需的。

#### Home > Enterprise applications | All applications > Zero Trust FTD

| Zero Trust FTD         | SAML-based Sign-on |  |
|------------------------|--------------------|--|
| Enterprise Application |                    |  |

| Ento | erprise Application         |                                 |                                                                                                    |                                                                               |                     |  |  |  |  |
|------|-----------------------------|---------------------------------|----------------------------------------------------------------------------------------------------|-------------------------------------------------------------------------------|---------------------|--|--|--|--|
|      |                             | ≪ <u></u> ⊼ι                    | Jpload metadata file 🏷 Change single sign-on                                                                                  | mode 🗮 Test this application 🛛 🔊 🖓 Got feedback?                              |                     |  |  |  |  |
| 4    | Overview                    |                                 |                                                                                                    |                                                                               |                     |  |  |  |  |
| ۵    | Deployment Plan             | Set up Single Sign-On with SAML |                                                                                                    |                                                                               |                     |  |  |  |  |
| ×    | Diagnose and solve problems | An SSC                          | An SSQ implementation based on federation protocols improves security, reliability, and end user experiences and is easier to |                                                                               |                     |  |  |  |  |
| Ma   | nage                        | implen                          | nent. Choose SAML single sign-on whenever poss                                                                                | ible for existing applications that do not use OpenID Conn                    | ect or OAuth. Learn |  |  |  |  |
|      | Properties                  | more.                           |                                                                                                    |                                                                               |                     |  |  |  |  |
|      | Properties                  | Read                            | the configuration guide B <sup>a</sup> for help integrating Ze                                                                | ro Trust FTD.                                                                 |                     |  |  |  |  |
| -    | Owners                      | 0                               | Basic SAML Configuration                                                                                                    |                                                                               |                     |  |  |  |  |
| 2,   | Roles and administrators    |                                 |                                                                                                    |                                                                               | 6 Edit              |  |  |  |  |
| 24   | Users and groups            |                                 | Identifier (Entity ID)<br>Reply URI (Assertion Consumer Service URI)                                                          | https:// /Azure_apps/saml/sp/metadata<br>https:// /Azure_apps/+CSCOE+/saml/sp |                     |  |  |  |  |
| Э    | Single sign-on              |                                 | hepty one (observoir consumer service one)                                                                                    | acs?tgname=DefaultZeroTrustGroup                                              | ,<br>,              |  |  |  |  |
| ф    | Provisioning                |                                 | Sign on URL<br>Belay State (Ontional)                                                                                         | Optional<br>Optional                                                          |                     |  |  |  |  |
| 85   | Application proxy           |                                 | Logout Url (Optional)                                                                                                    | Optional                                                                      |                     |  |  |  |  |
| ~    |                             |                                 |                                                                                                    |                                                                               |                     |  |  |  |  |
| 0    | Self-service                | 2                               | Attributor & Claims                                                                                                    |                                                                               |                     |  |  |  |  |
|      | Custom security attributes  | T                               | Attributes & claims                                                                                                    |                                                                               | 🧷 Edit              |  |  |  |  |
| Sec  | urity                       |                                 | givenname                                                                                                    | user.givenname                                                                |                     |  |  |  |  |
|      | Conditional Accord          | -                               | emailaddress                                                                                                    | user.sumame<br>user.mail                                                      |                     |  |  |  |  |
|      | conditional Access          |                                 | name                                                                                                    | user.userprincipalname                                                        |                     |  |  |  |  |
| Φ    | Permissions                 |                                 | Unique User Identifier                                                                                                    | user.userprincipalname                                                        |                     |  |  |  |  |
| ¢    | Token encryption            |                                 |                                                                                                    |                                                                               |                     |  |  |  |  |
| Act  | ivity                       | 3                               | SAML Certificates                                                                                                    |                                                                               |                     |  |  |  |  |
| Э    | Sign-in logs                | _                               | Token signing certificate                                                                                                    |                                                                               | / Edit              |  |  |  |  |
| úí   | Usage & insights            |                                 | Status                                                                                                    | Active                                                                        | p con               |  |  |  |  |
|      | Audit logs                  |                                 | Expiration                                                                                                    |                                                                               |                     |  |  |  |  |
|      | Providencia a la co         |                                 | Notification Email                                                                                                    |                                                                               | _                   |  |  |  |  |
| м    | Provisioning logs           |                                 | App Federation Metadata Url                                                                                                   | 0                                                                             |                     |  |  |  |  |
| βΞ   | Access reviews              |                                 | Certificate (Base64)<br>Certificate (Raw)                                                                                     | Download                                                                      |                     |  |  |  |  |
| Tro  | ubleshooting + Support      |                                 | Federation Metadata XML                                                                                                    | Download                                                                      |                     |  |  |  |  |
| 2    | New support request         |                                 |                                                                                                    |                                                                               |                     |  |  |  |  |
|      |                             |                                 | Verification certificates (optional)                                                                                          |                                                                               | 🖉 Edit              |  |  |  |  |
|      |                             |                                 | Active                                                                                                    | No<br>0                                                                       |                     |  |  |  |  |
|      |                             |                                 | Expired                                                                                                    | 0                                                                             |                     |  |  |  |  |
|      |                             |                                 |                                                                                                    |                                                                               |                     |  |  |  |  |
|      |                             | 4                               | Set up Zero Trust FTD                                                                                                    |                                                                               |                     |  |  |  |  |
|      |                             |                                 | You'll need to configure the application to line                                                                              | k with Microsoft Entra ID.                                                    |                     |  |  |  |  |
|      |                             |                                 | Login URL                                                                                                    | https://l                                                                     |                     |  |  |  |  |
|      |                             |                                 | Microsoft Entra Identifier                                                                                                    | https://s                                                                     |                     |  |  |  |  |
|      |                             |                                 | Logout URL                                                                                                    | https://l                                                                     |                     |  |  |  |  |
|      |                             |                                 | L                                                                                                    |                                                                               |                     |  |  |  |  |

i.使用从IdP下载的元数据文件或手动输入所需数据,导航回FMC并将SAML IdP元数据导入到应用 组2。

#### Add Application Group

| An  | An Application Group allows you to group multiple Applications and sha                                                       | re authentication, security zone, and threat configurations.               |      |  |  |  |  |  |
|-----|----------------------------------------------------------------------------------------------------|----------------------------------------------------------------------------|------|--|--|--|--|--|
| (1) | 1) Application Group                                                                                                    |                                                                            | Edit |  |  |  |  |  |
| Ĭ   | Name Azure_apps                                                                                                    |                                                                            |      |  |  |  |  |  |
| 2   | 2) SAML Service Provider (SP) Metadata                                                                                       |                                                                            | Edit |  |  |  |  |  |
|     | Entity ID https://<br>Assertion Consumer Service (ACS) URL https://                                                          | /Azure_apps/saml/sp/metadata<br>/Azure_apps/+CSCOE+/saml/sp/acs?tgname=Def |      |  |  |  |  |  |
| 3   | 3 SAML Identity Provider (IdP) Metadata                                                                                      |                                                                            |      |  |  |  |  |  |
| Ĩ   | Import or enter the IdP metadata. If IdP metadata is not currently available, you can skip this step and configure it later. |                                                                            |      |  |  |  |  |  |
| [   | Import IdP Metadata                                                                                                    |                                                                            |      |  |  |  |  |  |
|     | Manual Configuration                                                                                                    |                                                                            |      |  |  |  |  |  |
|     | Onfigure Later                                                                                                    |                                                                            |      |  |  |  |  |  |
|     | Import IdP Metadata                                                                                                    |                                                                            |      |  |  |  |  |  |
|     |                                                                                                    | <u>↑</u>                                                                   |      |  |  |  |  |  |
|     | Drag and dro                                                                                                    | p your file here                                                           |      |  |  |  |  |  |
|     | Zero Tru                                                                                                    | st FTD.xml                                                                 |      |  |  |  |  |  |
|     |                                                                                                    |                                                                            |      |  |  |  |  |  |
|     | Entity ID*                                                                                                    |                                                                            |      |  |  |  |  |  |
|     | mups./                                                                                                    |                                                                            |      |  |  |  |  |  |
|     | Single Sign-On URL*                                                                                                    |                                                                            |      |  |  |  |  |  |
|     | mps.//                                                                                                    |                                                                            |      |  |  |  |  |  |
|     | IdP Certificate                                                                                                    | IdP Certificate                                                            |      |  |  |  |  |  |
|     | /                                                                                                    | WUD                                                                        |      |  |  |  |  |  |
|     |                                                                                                    |                                                                            |      |  |  |  |  |  |
|     |                                                                                                    |                                                                            |      |  |  |  |  |  |
|     |                                                                                                    |                                                                            |      |  |  |  |  |  |
|     | A REAL PROPERTY AND A REAL PROPERTY AND A REAL PROPERTY.                                                                     |                                                                            |      |  |  |  |  |  |
|     |                                                                                                    | Nex                                                                        | d    |  |  |  |  |  |
|     | De Authentication Internet                                                                                                   |                                                                            |      |  |  |  |  |  |
| 4   | Re-Authentication Interval                                                                                                   |                                                                            |      |  |  |  |  |  |
| 5   | 5) Security Zones and Security Controls                                                                                      |                                                                            |      |  |  |  |  |  |
| 0   |                                                                                                    |                                                                            |      |  |  |  |  |  |
|     |                                                                                                    |                                                                            |      |  |  |  |  |  |
|     |                                                                                                    |                                                                            |      |  |  |  |  |  |
|     |                                                                                                    |                                                                            |      |  |  |  |  |  |

j.单击Next并根据要求配置Re-Authentication Interval和Security Controls。查看摘要配置,然后单击Finish。

 ${f 0}$  imes

Cancel

| Add Applic     | ation Group                                     |                           |                                                                            | <b>0</b> × |
|----------------|-------------------------------------------------|---------------------------|----------------------------------------------------------------------------|------------|
| An Applicat    | ion Group allows you to group multiple          | Applications and share au | thentication, security zone, and threat configurations.                    |            |
| 1 Applica      | tion Group                                      |                           |                                                                            | Edit       |
| N              | ame                                             | Azure_apps                |                                                                            |            |
| 2 SAML S       | Service Provider (SP) Metadata                  |                           |                                                                            | Edit       |
| Er<br>As       | ntity ID<br>ssertion Consumer Service (ACS) URL | https://<br>https://      | /Azure_apps/saml/sp/metadata<br>/Azure_apps/+CSCOE+/saml/sp/acs?tgname=Def |            |
| 3 SAML Id      | dentity Provider (IdP) Metadata                 |                           |                                                                            | Edit       |
| Er<br>Si<br>Id | ntity ID<br>ingle Sign-On URL<br>P Certificate  | https://<br>https://      |                                                                            |            |
| (4) Re-Aut     | hentication Interval                            |                           |                                                                            | Edit       |
| і ті           | meout Interval                                  | 1440 minutes              |                                                                            |            |
| 5 Security     | y Zones and Security Controls                   |                           |                                                                            | Edit       |
| Se             | ecurity Zones                                   | Inherited: (Outside)      |                                                                            |            |
| l Ini<br>Va    | ariable Set                                     | Inherited: (None)         |                                                                            |            |
| M              | alware and File Policy                          | Inherited: (None)         |                                                                            |            |
|                |                                                 |                           |                                                                            |            |
|                |                                                 |                           |                                                                            |            |
|                |                                                 |                           | Cancel                                                                     | Finish     |

## 配置应用

创建应用程序组后,单击Add Application以定义要保护和远程访问的应用程序。

1. 输入应用设置:

a)应用程序名称:已配置应用的标识符。

b)外部URL:公共/外部DNS记录中应用的已发布URL。这是用户用于远程访问应用程序的 URL。

c)应用程序URL:应用的实际FQDN或网络IP。这是Secure Firewall用于访问应用程序的URL。

注:默认情况下,外部URL用作应用URL。取消选中此复选框可指定其他应用URL。

d)应用证书:要访问的应用的证书链和私钥(从FMC主页>对象>对象管理> PKI >内部证书添加的 )

e)IPv4 NAT源(可选):在将数据包转发到应用之前,会将远程用户的源IP地址转换为所选地址 (仅支持具有IPv4地址的主机和范围类型网络对象/对象组)。可以对此进行配置,以确保应用程序 f)应用程序组(可选):选择是否将此应用程序添加到现有应用程序组,以使用为其配置的设置。

在本示例中,要使用ZTNA访问的应用程序是测试FMC Web UI和位于安全防火墙后面的CTB的Web UI。

2

应用的证书必须添加到对象>对象管理> PKI >内部证书:

## Add Known Internal Certificate

| Name:                                      |         |
|--------------------------------------------|---------|
| ao-fmc-ztna.cisco.local                    |         |
| Certificate Data or, choose a file: Browse |         |
| BEGIN CERTIFICATE                          | Т       |
|                                            | G<br>XY |
| Key or, choose a file: Browse              |         |
| BEGIN RSA PRIVATE KEY                      |         |
| Encrypted, and the password is:            |         |
| Cancel                                     | Save    |
| 、注音·确保为每个面通过7TNA 访问的应用程序添加或方证书             |         |

将证书添加为内部证书后,继续配置其余设置。

本示例中配置的应用设置如下:

应用1:测试FMC Web UI(应用组1的成员)

| Application                                                               |         |
|---------------------------------------------------------------------------|---------|
|                                                                           | Enabled |
| Application Sattings                                                      |         |
| Application Name*                                                         |         |
| FMC                                                                       |         |
| Future 1101 t                                                             |         |
| https://ao-fmc-ztna.cisco.local                                           |         |
|                                                                           |         |
| Application URL (FQDN or Network IP)*                                     |         |
| https://ao-fmc-ztna.cisco.local                                           |         |
| Use External URL as Application URL                                       |         |
| By default, External URL is used as Application URL. Uncheck the checkbox |         |
| to specify a different ORL. For e.g., https://10.72.34.57.8445            |         |
| Application Certificate* 0                                                |         |
| ao-fmc-ztna.cisco.local X V +                                             |         |
| IPv4 NAT Source 🕕                                                         |         |
| Select v +                                                                |         |
| Application Group                                                         |         |
| External_Duo X V                                                          |         |
|                                                                           | ١       |
| SAMI Sandes Dravidar (SD) Matadata                                        |         |
| SAME Service Floridei (SF) metadata                                       |         |
| SAMI Identity Provider (IdP) Metadata                                     |         |
| SAME Melling Provider (MP) Meladala                                       |         |
| Pe-Authentication Interval                                                |         |
| Re-Addrend adon interval                                                  |         |
| Security Zanas and Security Controls                                      |         |
| Security zones and Security Gondons                                       |         |
|                                                                           |         |
|                                                                           |         |
|                                                                           |         |

应用程序添加到应用程序组1后,将继承此应用程序的其余设置。您仍然可以使用不同的设置覆盖安 全区域和安全控制。

查看已配置的应用程序,然后单击Finish。

#### Add Application

|     |                                        |                                 | Enabled 🔍 |
|-----|----------------------------------------|---------------------------------|-----------|
| 1   | Application Settings                   |                                 | Edit      |
|     | Application Name                       | FMC                             |           |
|     | External URL                           | https://ao-fmc-ztna.cisco.local |           |
|     | Application URL                        | https://ao-fmc-ztna.cisco.local |           |
|     | IPv4 NAT Source                        | -                               |           |
|     | Application Certificate                | ao-fmc-ztna.cisco.local         |           |
|     | Application Group                      | External_Duo                    |           |
| (2) | SAML Service Provider (SP) Metadat     | a                               |           |
| Ĭ   | Configurations are derived from Applic | cation Group 'External_Duo'     |           |
| 3   | SAML Identity Provider (IdP) Metada    | ta                              |           |
|     | Configurations are derived from Applic | cation Group 'External_Duo'     |           |
| 4   | <b>Re-Authentication Interval</b>      |                                 |           |
|     | Configurations are derived from Applic | cation Group 'External_Duo'     |           |
| 5   | Security Zones and Security Controls   | S                               | Edit      |
|     | Security Zones                         | Inherited: (Outside)            |           |
|     | Intrusion Policy                       | Inherited: (None)               |           |
|     | Variable Set                           | Inherited: (None)               |           |
|     | Malware and File Policy                | Inherited: (None)               |           |
|     |                                        |                                 |           |
|     |                                        |                                 |           |
|     |                                        |                                 | Cancel    |
|     |                                        |                                 | Galicei   |

0 ×

## 应用2:CTB Web UI(应用组2的成员)

此应用程序的配置摘要是下一个:

|                                        |                            | Enabled 🧲 | $\bigcirc$ |
|----------------------------------------|----------------------------|-----------|------------|
| Application Settings                   |                            | E         | Edit       |
| Application Name                       | СТВ                        |           |            |
| External URL                           | https://ao-ctb.cisco.local |           |            |
| Application URL                        | https://ao-ctb.cisco.local |           |            |
| IPv4 NAT Source                        | ZTNA_NAT_CTB               |           |            |
| Application Certificate                | ao-ctb.cisco.local         |           |            |
| Application Group                      | Azure_apps                 |           |            |
| 2) SAML Service Provider (SP) Metadat  | a                          |           |            |
| Configurations are derived from Applie | cation Group 'Azure_apps'  |           |            |
| SAML Identity Provider (IdP) Metada    | ta                         |           |            |
| Configurations are derived from Applie | cation Group 'Azure_apps'  |           |            |
| Re-Authentication Interval             |                            |           |            |
| Configurations are derived from Applie | cation Group 'Azure_apps'  |           |            |
| Security Zones and Security Control    | S                          | 1         | Edit       |
| Security Zones                         | Inherited: (Outside)       |           |            |
| Intrusion Policy                       | Inherited: (None)          |           |            |
| Variable Set                           | Inherited: (None)          |           |            |
| Malware and File Policy                | Inherited: (None)          |           |            |
|                                        |                            |           |            |
|                                        |                            |           |            |
|                                        |                            | Cancel    | nish       |
|                                        |                            |           |            |
|                                        |                            |           |            |

注意:请注意,对于此应用程序,网络对象"ZTNA\_NAT\_CTB"配置为IPv4 NAT源。使用此配置时,在将数据包转发到应用程序之前,会将远程用户的源IP地址转换为已配置对象中的IP地址。 配置此路由是因为应用(CTB)默认路由指向除安全防火墙之外的网关,因此返回流量未发送到

配置此路由是因为应用(CTB)默认路由指向除安全防火墙之外的网关,因此返回流量未发送到 远程用户。使用此NAT配置,已在应用上配置静态路由,使子网ZTNA\_NAT\_CTB可通过安全 防火墙访问。

## 配置应用后,它们现在显示在相应的应用组下。

| ZTN    | ZTNA-TAC / Targeted: 1 device |               |                                             |                                 |                |                     |                  |                         |         |                 |
|--------|-------------------------------|---------------|---------------------------------------------|---------------------------------|----------------|---------------------|------------------|-------------------------|---------|-----------------|
|        | pplications                   | Settings      |                                             |                                 |                |                     |                  |                         | Group.  |                 |
| Bulk   | Actions                       | ~ 0,          | Filter by Name, IdP SAML missing, Enabled/D | lisabled                        |                |                     |                  | Add Applicatio          | n Group | Add Application |
|        | Name                          |               | External URL                                | Application URL                 | SAML Entity ID | Security Zones      | Intrusion Policy | Malware and File Policy | Enabled |                 |
| $\sim$ | Azure_apps (1                 | Application   | )                                           |                                 | https://sts.v  | Outside (Inherited) | None (Inherited) | None (Inherited)        |         | × / ¥           |
|        | CTB                           |               | https://ao-ctb.cisco.local                  | https://ao-ctb.cisco.local      |                | Outside (Inherited) | None (Inherited) | None (Inherited)        | True    | */1             |
| ~      | External_Duo                  | (1 Applicatio | n)                                          |                                 | https://sso-   | Outside (Inherited) | None (Inherited) | None (Inherited)        |         | × / ¥           |
|        | FMC                           |               | https://ao-fmc-ztna.cisco.local             | https://ao-fmc-ztna.cisco.local |                | Outside (Inherited) | None (Inherited) | None (Inherited)        | True    | 2/1             |

最后,保存更改并部署配置。

验证

配置到位后,远程用户可以通过外部URL访问应用,并且如果相应IdP允许他们访问。

应用 1

1.用户打开Web浏览器并导航至应用程序1的外部URL。在本例中,外部URL为"https://ao-fmcztna.cisco.local/"

✤ 注意:外部URL名称必须解析为已配置的安全防火墙接口的IP地址。在本示例中,它解析为外部接口IP地址(192.0.2.254)

2.由于这是新访问,因此用户被重定向到为应用程序配置的IdP登录门户。

| $\leftarrow \ \rightarrow \ G$ | O A https://sso- | -              | ំ ជំ | ම ම දු ≡ |
|--------------------------------|------------------|----------------|------|----------|
|                                |                  |                |      |          |
|                                |                  | alada<br>cisco |      |          |
|                                |                  | Single Sign-On |      |          |
|                                |                  | ai edit        |      |          |
|                                |                  | Password       |      |          |
|                                |                  |                |      |          |
|                                |                  | Log in         |      |          |
|                                |                  |                |      |          |
|                                |                  | Secured by Duo |      |          |
|                                |                  |                |      |          |

3.向用户发送Push for MFA(这取决于IdP上配置的MFA方法)。

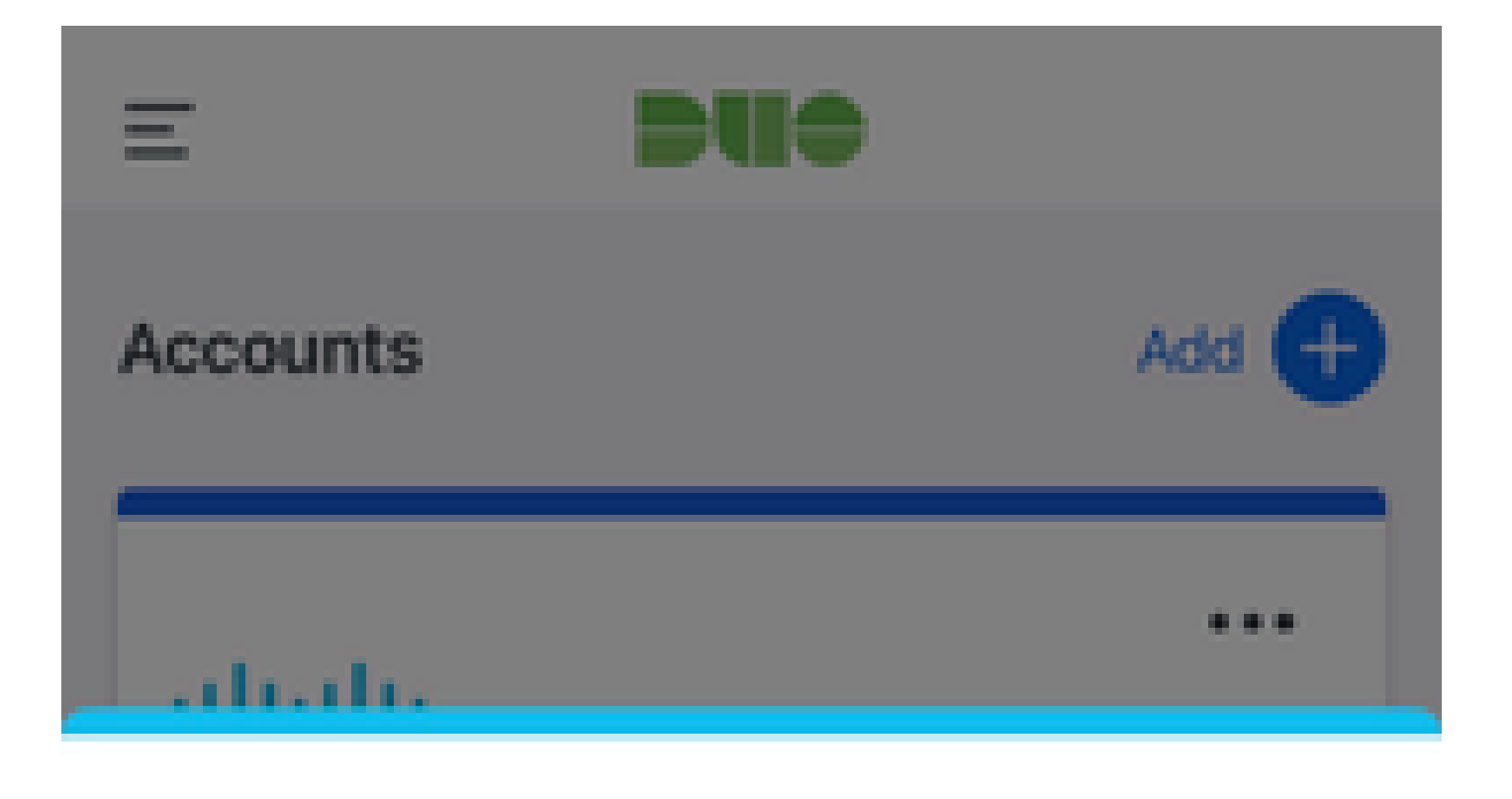

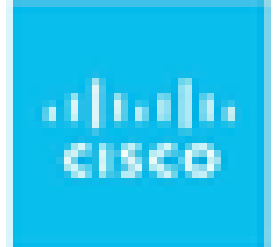

# Are you logging in to External Applications ZTNA?

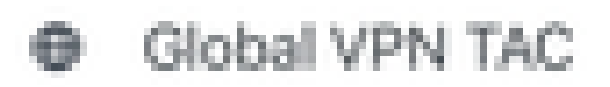

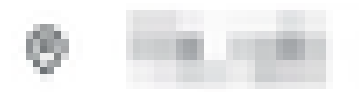

④ 1:13 p.m.

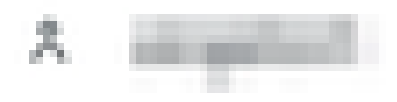

2.由于这是新访问,因此用户被重定向到为应用程序配置的IdP登录门户。

| ← → C  a login.microsoftonline.com/: |                                                                        | Contraction of the local division of the local division of the loc |
|--------------------------------------|------------------------------------------------------------------------|----------------------------------------------------------------------------------------------------|
|                                      |                                                                        |                                                                                                    |
|                                      |                                                                        |                                                                                                    |
|                                      |                                                                        |                                                                                                    |
|                                      |                                                                        |                                                                                                    |
|                                      |                                                                        |                                                                                                    |
|                                      |                                                                        |                                                                                                    |
|                                      |                                                                        |                                                                                                    |
|                                      |                                                                        |                                                                                                    |
|                                      | Microsoft                                                              |                                                                                                    |
|                                      | Sign in                                                                |                                                                                                    |
|                                      | angebordit text com                                                    |                                                                                                    |
|                                      | Can't access your account?                                             |                                                                                                    |
|                                      |                                                                        |                                                                                                    |
|                                      | Maxt                                                                   |                                                                                                    |
|                                      | NOX                                                                    |                                                                                                    |
|                                      |                                                                        |                                                                                                    |
|                                      | Q Sign-in options                                                      |                                                                                                    |
|                                      |                                                                        |                                                                                                    |
|                                      |                                                                        |                                                                                                    |
|                                      |                                                                        |                                                                                                    |
|                                      |                                                                        |                                                                                                    |
|                                      |                                                                        |                                                                                                    |
|                                      | Microsoft                                                              |                                                                                                    |
|                                      | rynchiasion                                                            |                                                                                                    |
|                                      | Approve sign in request                                                |                                                                                                    |
|                                      | Open your Authenticator app, and enter the<br>number shown to sign in. |                                                                                                    |
|                                      |                                                                        |                                                                                                    |
|                                      | 67                                                                     |                                                                                                    |
|                                      | No sumbars to usual and Mala sum to usual data                         |                                                                                                    |
|                                      | the latest version.                                                    |                                                                                                    |
|                                      | I can't use my Microsoft Authenticator app right now                   |                                                                                                    |
|                                      | More information                                                       |                                                                                                    |
|                                      |                                                                        |                                                                                                    |
|                                      |                                                                        |                                                                                                    |
|                                      |                                                                        |                                                                                                    |
|                                      |                                                                        |                                                                                                    |
|                                      |                                                                        |                                                                                                    |

3.向用户发送Push for MFA(这取决于IdP上配置的MFA方法)。

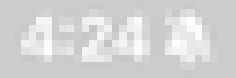

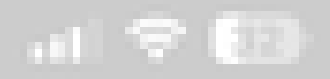

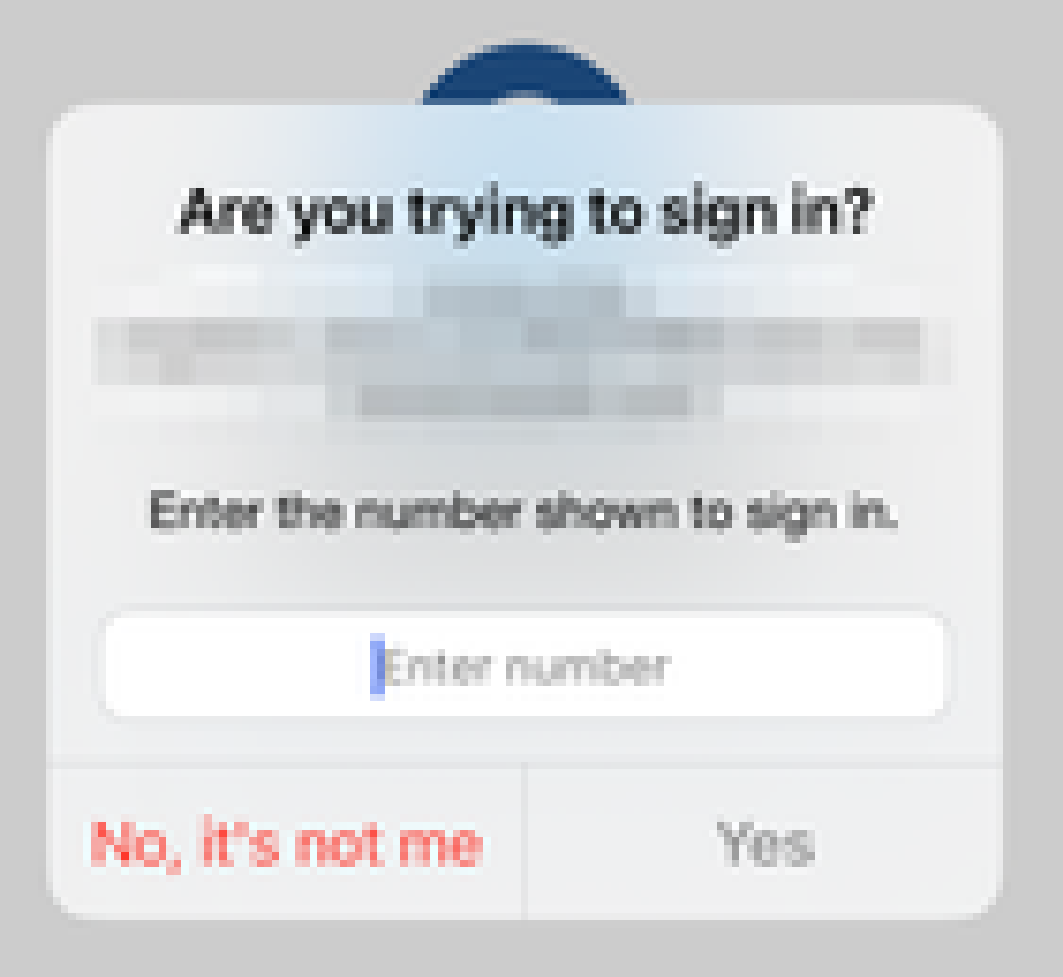

### 关于此翻译

思科采用人工翻译与机器翻译相结合的方式将此文档翻译成不同语言,希望全球的用户都能通过各 自的语言得到支持性的内容。

请注意:即使是最好的机器翻译,其准确度也不及专业翻译人员的水平。

Cisco Systems, Inc. 对于翻译的准确性不承担任何责任,并建议您总是参考英文原始文档(已提供 链接)。